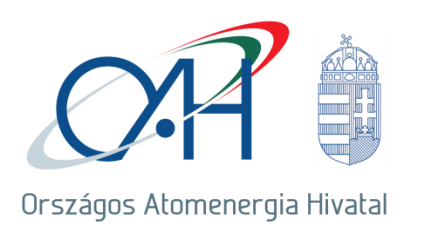

## TÁJÉKOZTATÁS

az OAH hatáskörébe tartozó sajátos építmények elektronikus építési naplót érintő karbantartásról

Ezúton tájékoztatjuk Önöket, hogy 2021. szeptember 21-én 06:00 – 12:00 között OAH hatáskörébe tartozó sajátos építmények elektronikus építési napló alkalmazásának (továbbiakban: OAH E-napló) frissítését és karbantartását végezzük, ezért a <u>https://enaplo.haea.gov.hu/enaplo\_sajatos/</u> oldal nem lesz elérhető.

Az alkalmazás frissítése után az OAH E-napló az országos rendszerben elérhető általános elektronikus építési napló alkalmazással azonos módon fog működni. Az általános elektronikus építési napló alkalmazás felhasználói útmutatóját a Lechner Tudásközpont honlapján találhatják meg: <u>https://www.e-epites.hu/e-naplo/kezikonyvek-utmutatok</u>.

Az OAH E-napló alkalmazás eltérő funkciói:

1. Belépés, felhasználó azonosítása az OAH E-napló alkalmazásban

Az OAH E-napló alkalmazáshoz hozzáférési jogosultságot a nukleáris létesítmények, mint építtetők igényelhetnek a területükön építési tevékenységet végző cégek munkatársai részére. Az OAH részére elektronikus (ATDR-n) benyújtott igénylést az OAH rögzíti, a regisztrációról, a belépési jogosultságukról a felhasználókat levélben értesíti. A belépés kétfaktoros azonosítással történik:

- "Felhasználónév" a regisztrációnál megadott e-mail cím,

- "Jelszó"-t regisztrációkor SMS-ben küldjük ki a regisztrációkor megadott mobil telefonra,

- "PIN" a Google Hitelesítő alkalmazással, a regisztrációkor meghatározott "PIN SECRET" kód alapján generált hatjegyű biztonsági kód.

A Google Hitelesítő alkalmazás elérhető okostelefonokra (Android rendszert használó és iPhone készülékekre is), továbbá böngészőbe (Chrome, Firefox) beépülő modulként is. A Google Hitelesítőről részletes információk a <u>Google támogatási oldalán</u> érhetők el.

| Drszágos Atomenergia Hivatal                  |                                |  |  |  |  |  |  |
|-----------------------------------------------|--------------------------------|--|--|--|--|--|--|
| Kérem adja meg felhasználónevét és jelszavát! |                                |  |  |  |  |  |  |
| Felhasználónév:                               | Felhasználónév                 |  |  |  |  |  |  |
| Jelszó:                                       | Jelszó                         |  |  |  |  |  |  |
| PIN:                                          | PIN                            |  |  |  |  |  |  |
| Elfelejtett jelszó                            |                                |  |  |  |  |  |  |
|                                               | PIN kód kérése SMS-ben Belépés |  |  |  |  |  |  |

## 2. OAH engedélyek kezelése

Az általános rendszertől eltérően az E-napló adatoknál az OAH engedélyező határozatának azonosítóit kell megadni.

Engedélyek

| + Új OAH engedé | ly felvitele                 |                      |                               |  |  |
|-----------------|------------------------------|----------------------|-------------------------------|--|--|
|                 | Határozat száma   OAH Iktató | ószám Engedélyszám   | Kiadó hatóság                 |  |  |
|                 |                              | Nincs rögzített adat |                               |  |  |
| AH engedély     |                              |                      |                               |  |  |
| Határozat száma | AAA-HANNNN                   |                      |                               |  |  |
|                 | OAH YYYY YYYY 7777/YYYY      |                      | . t Engedály adatek beelvacád |  |  |

ahol a határozat számában szerepel

- a létesítmény azonosítója (a képen"AAA"),
- "-HA" statikusan a határozatot jelenti,
- a határozat egyedi sorszáma (a képen "NNNN")

továbbá az OAH iktatószám, ahol

- "OAH-" statikus jelzés
- az engedélyezési eljárás ÜGY indításának éve (képen "YYYY")
- az engedélyezési eljárás ÜGY azonosítója (a képen "XXXXX")
- a határozat egyedi iratazonosítója (a képen "ZZZZ")
- a határozat keletkezésének éve (a képen "/YYYY")

Az "Enegdély adatok beolvasás" művelet betölti a határozthoz csatolt, záradékolt dokumentumok listáját.

OAH engedély

| Ha        | tározat száma      | -HA                          |                    |      |
|-----------|--------------------|------------------------------|--------------------|------|
| 0         | AH Iktatószám      | ✓ Engedély adatok beolvasása |                    |      |
| Az engede | élvhez tartozó ter | vek                          |                    |      |
|           | Filenev            |                              | Filenetld/Link     |      |
|           | 1. mell            | pdf                          | Dokumentum_1. mell | .pdf |
|           | 1.mell-            | .pdf                         | Dokumentum_1.mell  | pdf  |
|           | 1.mell             | .pdf                         | Dokumentum_1.mell  | .pdf |
|           | 2-1.               | pdf                          | Dokumentum_2-1     | odf  |
|           | 2-2                | pdf                          | Dokumentum_2-2     | odf  |
| Men       | tés 💼 Tă           | irlés X Mégsem               |                    |      |

A záradékolt dokumentumok a táblázat jobb oldalán levő lista segítségével letölthetők.

Az OAH E-Napló változásokkal kapcsolatos felmerülő kérdéseiket kérjük küldjék meg az <u>atdr@haea.gov.hu</u> címre.

Szíves türelmüket és megértésüket köszönjük!

Tisztelettel

Országos Atomenergia Hivatal